HƯỚNG DÃN <u>SINH VIÊN</u> ĐĂNG NHẬP VÀO HỆ THỐNG LMS ĐỂ THAM GIA LỚP HỌC TRÊN HỆ THỐNG

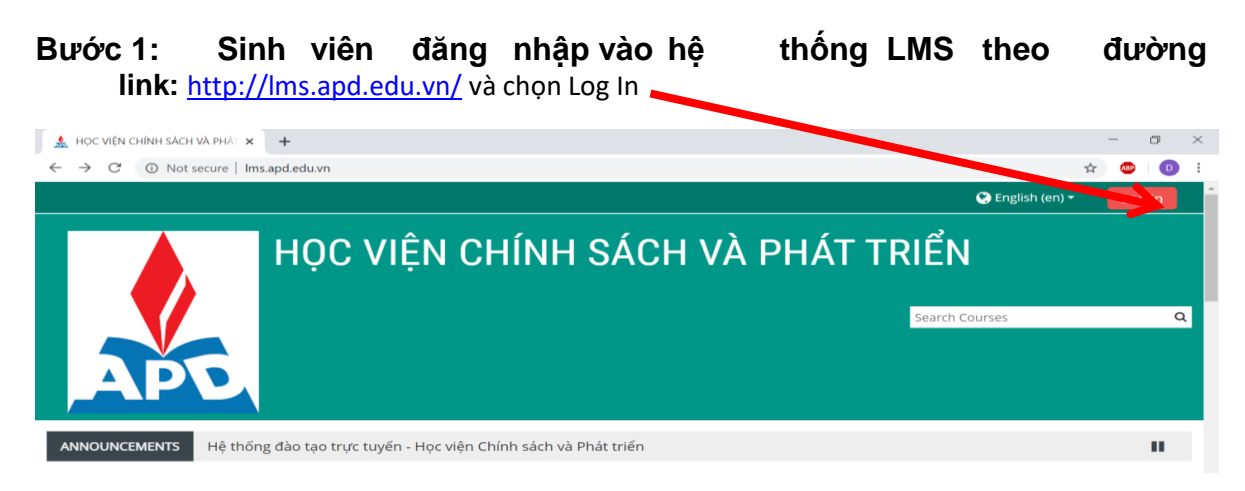

Bước 2: Đăng nhập bằng tài khoản của sinh viên do Học viện cung cấp

| HĘ THÓI                                             |
|-----------------------------------------------------|
| Username<br>Password<br>Remember username<br>Log in |

Bước 3: Chọn Khoa -> Bộ môn -> Lớp học phần tương ứng mà các thầy Cô đã tạo:

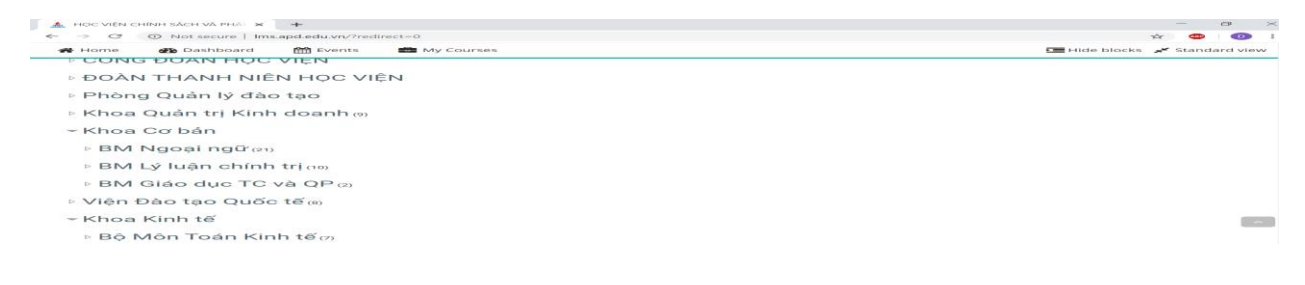

| $\rightarrow$ C' $$                      | 🐨 🔏 Ims.apd.e             | .du.vn/course/index | cphp?categoryid | -21 |                                  |      | 🖸 🛱                                             | IIIX                           |        | 1    |
|------------------------------------------|---------------------------|---------------------|-----------------|-----|----------------------------------|------|-------------------------------------------------|--------------------------------|--------|------|
| 🕐 Home 🛛 Dashboard 🛗 Events 📾 My Courses |                           |                     |                 |     | 🔯 🚽 🧮 Hide blocks 🧩 Standard vie |      |                                                 |                                |        | viev |
| ourse categories: Khoa I                 | (inh tế phát triển        | ٠                   |                 |     |                                  |      | 🚓 Navigatio                                     | on                             | G      | Ð    |
| Search Courses                           | _ Go                      | 1                   |                 |     |                                  |      | Site home Site pages                            |                                |        |      |
| 🗊 lớp kinh tế vĩ mô 2-cô Trúc            |                           |                     |                 |     |                                  | ă.   | ~ My courses                                    |                                |        |      |
| 😋 Địa lý Kinh tế(2-1920)_01 _ Ng         | iyễn Thị Bích Phương      |                     |                 |     |                                  | a. i | > KHMI01(21                                     | 9)_03                          |        |      |
| 🕃 kinh te cong cong th Dung              |                           |                     |                 |     |                                  | a, i | <ul> <li>Courses</li> <li>Miscellane</li> </ul> | 0.05                           |        |      |
| 🕃 Kinh tế vĩ mô 2-1-cô Trúc              |                           |                     |                 |     |                                  | a, i | > HỘI ĐỒNG                                      | Học VIỆN                       |        |      |
| 😂 Kinh tế vì mô 2_thầy Hùng              |                           |                     |                 |     |                                  | a, i | > BAN GIÁM                                      | ÐŐC                            |        |      |
| CE KINH TË VI MÖ 1_NGUYËN TH             | ANH ĐÔ                    |                     |                 |     |                                  | a, i | > ĐẢNG ỦY > HỘI ĐỒNG                            | KHOA HỌC VÌ                    | À ĐÀO  |      |
| 🕞 Kinh tế vĩ mô 1(2-1920)_01 - C         | ) Phan Lê Nga             |                     |                 |     |                                  | a, i | TÃO                                             |                                |        |      |
| 🕑 Địa lý Kinh tế (2-1920)_VN_CL          | .03- Lớp thầy Pham Ngọc 7 | inu.                |                 |     |                                  | ž.   | > CÔNG ĐOÀ                                      | N HỌC VIỆN                     | 2.11.7 |      |
| 🇊 Địa lý Kinh tế (2-1920)_VN_CLO         | 02 Lớp thầy Phạm Ngọc Tr  | hu .                |                 |     |                                  | ĩ    | > ĐOÀN THAN<br>> Phòng Quả                      | NH NIEN HỌC v<br>in lý đào tạo | VIEN   | 4    |
| Địa lý Kinh tế(2-1920)_03 Lớp -          | häy Pham Ngọc Trụ         |                     |                 |     |                                  | a, i | > Khoa Quản                                     | i trị Kinh doan?               | n      |      |

Bước 4: Khi tham gia vào lớp học phần, sinh viên phải nhập mã **Enrolment Key** theo danh sách lớp học phần được đăng tải trên website Học viện tại địa chỉ

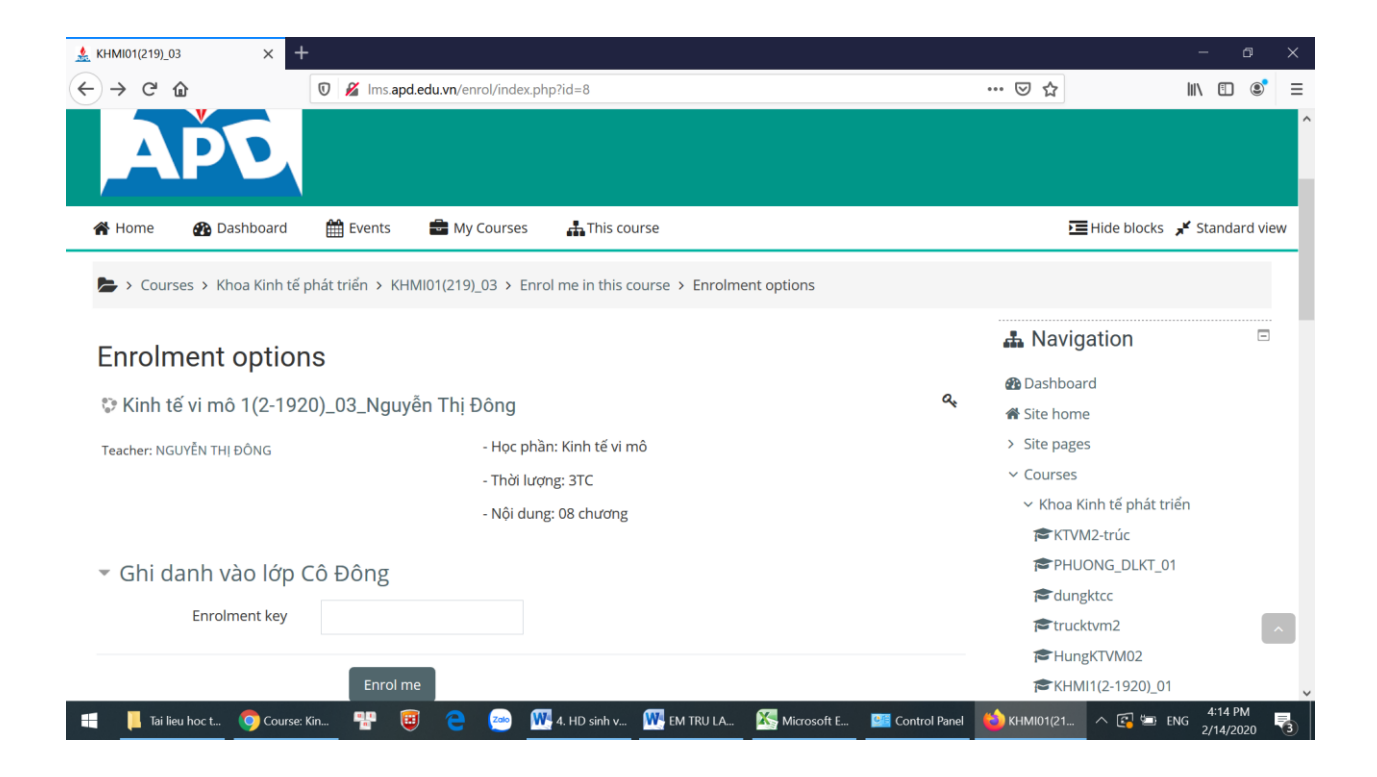

Bước 5: Sinh viên học tập, đọc tài liệu, thảo luận, kiểm tra trên hệ thống LMS theo sự hướng dẫn và tổ chức của giảng viên